# CGM JOURNAL

## Ny modul for KPR Rapportering

Når du starter modulen KPR Rapportering vil du få opp en oversikt over meldinger enheten har sendt til KPR.

- Samler opp dagens episoder (sjekker hvert 5 minutt), og sender automatisk rapport hver natt
- Modulen viser når rapporten ble opprettet, sist sendt og status med feilinformasjon
- Dersom sendingen er mislykket forsøkes den sendt på nytt neste natt
- Knapp for manuell sending av melding
- Konfigurasjon av bruker og pålogging tilgjengelig øverst til høyre
- Rapport inneholder kontakter, L/V og ammestatus

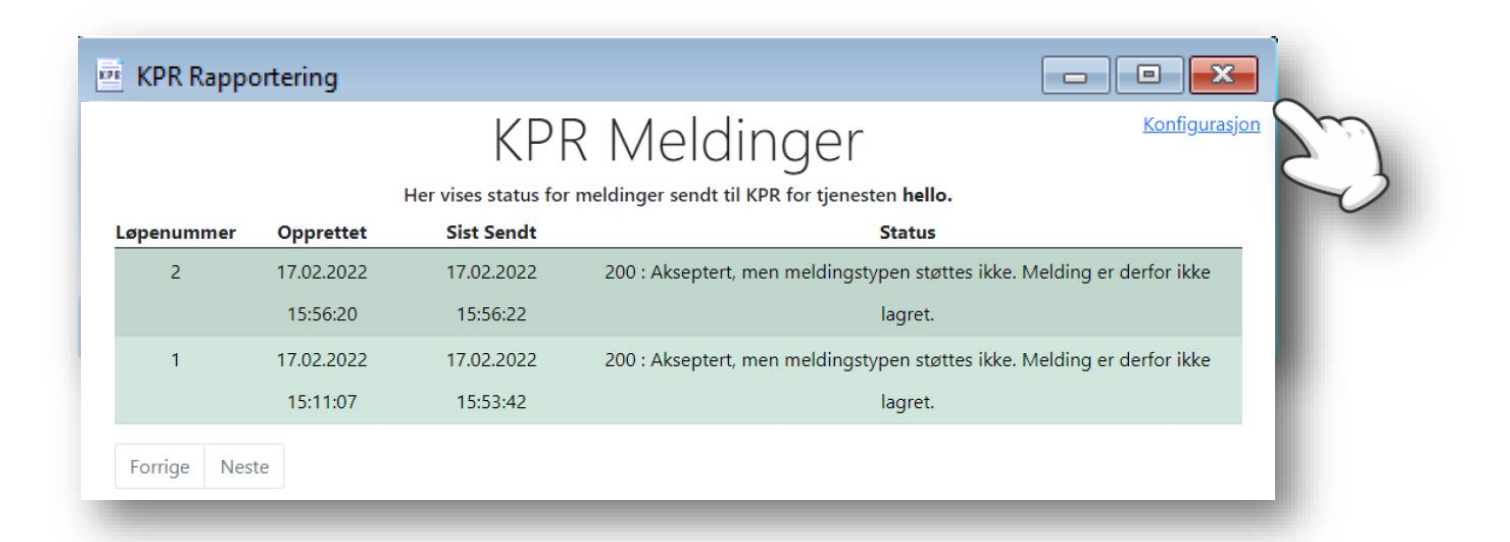

### Forutsetninger for å ta i bruk KPR-rapportering

- Tjenestebasert adressering
- HelseID installert og tatt i bruk. Les mer hos Norsk Helsenett
- Oppsett av konfigurasjon før første sending. Dette gjøres via lenken til Konfigurasjon øverst i høyre hjørne i modulen
- Kontakttyper som skal brukes i rapporteringen må være konfigurert med riktig kodeverk
- Virksomhetssertifikat installert
- HER-ID registrert på tjeneste og enhet (kommune)
- HPR-nummer på bruker, som jobber på vegne av en tjeneste
- Bekrefte installasjon av sertifikat første åpning av modulen

Se veiledning for hvordan du kan ta i bruk modulen på neste side. Se vanlige spørsmål og svar i slutten av dokumentet.

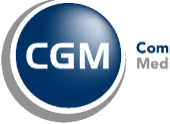

# CGM JOURNAL

## Gjøre klar KPR modulen

For å kunne starte med KPR Rapportering må virksomheten gjøre noen forberedelser:

#### 1. Bestill fil i Selvbetjeningsportalen til HelseID

Det må delegeres rettigheter i Altinn for å kunne representere virksomheten i HelselD Selvbetjening. Se lenker til veiledning i hvordan du delegerer rettigheter, og hvordan personen som får rettigheter kan hente ned nødvendig konfigurasjonsfil. Konfigurasjonsfil må leses inn i CGM Journal før du kan ta i bruk KPR-rapportering.

Delegering av tilgang til HelseID Selvbetjening: <u>https://helseid.atlassian.net/wiki/spaces/HELSEID/pages/9076754/Brukerveiledning+for+delegering+av+tilgang+til</u> <u>+HelseID+Selvbetjening</u>

Selvbetjening for helsevirksomheter: https://helseid.atlassian.net/wiki/spaces/HELSEID/pages/9043985/Brukerveiledning+for+HelseID+Selvbetjening

Husk å angi riktig valg for KPR:

Innsending av meldinger helsestasjon- og skolehelsetjenesten.

## Ta i bruk tjenester i en applikasjon

Hvilke tjenester skal applikasjonen konsumere?

Noen tjenester lar seg ikke kombinere fra samme konsument.

Kjernejournal

Helsedirektoratet, avd. Helseregistres API-er for innsending og utlevering

Hvilke deler av tjenesten skal brukes? ⑦

Innsending av meldinger fra helse- og omsorgstjenesten Vis mer

🔽 Innsending av meldinger fra helsestasjon- og skolehelsetjenesten Vis mer

#### 2. Åpne for tjenesten i brannmur

Denne oppgaven må utføres av systemadministrator eller IT-drift.

Adresse: https://hint-ext.helsedirektoratet.no/proxy/api/kneik/messages (Helsenett - IP 83.118.128.33)

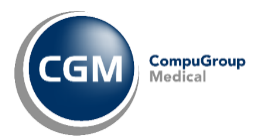

# CGM JOURNAL

X

Støtter kontaktregistrering

Startsted (for ny regel) Ingen

Detaljer for valgt regel Hvem/hvilken

Journaltype Regel

👘 Kan kun reåpnes av eier eller jou

Lagre

L<u>u</u>kk

- 🗆 X

kontakt

Individuelt

Kontak

🔰 Opp 贅 Ny 📝 Rediger 🗙 Slett 🔺 Flytt opp 🔹 Flytt ned

Kodeverk som kobles til helsenorge 🕕 🏮 🐻

Regler for valg av kontakttype Autodiagnoser Sjekklister

Gielder for

5-6 år. Skolestartundersøkelser

7 år / 2. trinn

Standard konsultasionsform

5-6 år. Skolestartundersøkelsen

Kode HS56

ort beskrivelse

🗋 Ny 🔀 Slett

Beskrivelse

Kode HS56

HS7

HS8

HS9 HS105

HS116 >

HS127

HS150

HSEX HSANI

HSKAP HSER

FYSK

ERGK

HSM

~ HS138 HS149

#### 3. Koble kodeverk til kontakttyper

Kun kontakter hvor det er brukt en kontakttype med tilknyttet kodeverk blir med i rapporten til KPR.

Dette er en forutsetning for at vi skal kunne sende historiske data til registeret. Dersom kontakttypen ikke skal rapporteres til KPR unngår du å angi kodeverk.

#### Knytt kodeverk til kontakttype

- Logg inn som administrator, åpne Administrasjon og søk etter «kontakttype»
- Finn kontakten du ønsker å knytte til kodeverk, velg Rediger
- Velg ønsket kodeverk fra Kodeverk som kobles til • Helsenorge

#### Finner du ikke kontakten ved kontaktregistrering?

For å kunne velge en kontakttype ved avtaleregistrering må det være tilknyttet en kontaktplan til journalen som er valgt for avtalen.

For å knytte en kontaktplan til journalen går du inn på Journalegenskaper, markerer journalen og velger en plan fra Kontaktplan for journal.

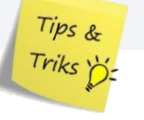

#### 4. Forberedelse for innsending av historiske data

- Alle deaktiverte brukere må ha HPR-nummer (se evt. https://register. a.
- Alle deaktiverte brukere må være knyttet til riktig tjeneste (settes mid b.

| 1 1 10 1 /I X                              |  |
|--------------------------------------------|--|
| holeodiroktoratot no/hnr                   |  |
|                                            |  |
|                                            |  |
|                                            |  |
|                                            |  |
| llartidia aktivitar a knytta til tianasta) |  |
|                                            |  |
|                                            |  |
|                                            |  |
|                                            |  |
|                                            |  |

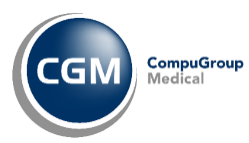

# CGM JOURNAL

#### 5. Konfigurere KRP-tjeneste

Utføres av konsulent fra CGM.

- a. Åpne oversikt over tjenester på serveren og stopp tjenesten Process Coordinator
- b. Finn data-katalogen til CGM Journal (du kan finne plasseringen i filen *winmedsettings.xml*).
- c. Åpne ...\Data\ProcessCoordinatorUserConfig.xml og legg til følgende linjer:

<!—KPR →

<Process IsEnabled="true" xdt:Locator="Xpath(//Process[@Name='KPR host'])"

xdt:Transform="SetAttributes(IsEnabled)">

<Path xdt:Transform="Replace">C:\CGM Norge\Program\Kpr\Cgmj.Kpr.Host.exe</Path>

<Arguments xdt:Transform="Replace">/SettingsFile="C:\CGM

Norge\Program\WinMedSettings.xml" /Port="50656"</Arguments>

</Process>

- d. Start opp igjen tjenesten Process Coordinator
- e. Åpne **Oppgavebehandling** og sjekk at **Cgmj.Kpr.Host.Exe** kjører

## 6. Les inn konfigurasjonsfilen du hentet fra

#### Selvbetjeningsportalen

- a) Åpne Administrasjon og søk etter «HelseID»
- b) Åpne filen og angi passord
- c) Trykk Last opp for å aktivere KPR-tjenesten

| st Upp Pil        |                           |                           |                              |          |
|-------------------|---------------------------|---------------------------|------------------------------|----------|
| onfigurasjonsfil: | C:\10leM\0leM\KPR\Hels    | eID Configuration 7a7bf4b | 4-dbc8-4c76-94a3-4cee85eebe7 | 9-CGM    |
| Passord:          |                           |                           |                              |          |
|                   |                           |                           |                              | l - t    |
|                   |                           |                           |                              | Last opp |
|                   |                           |                           |                              |          |
| entiser endninger |                           |                           |                              |          |
| Piwirkede moduli  |                           |                           |                              |          |
| KPR               |                           |                           |                              |          |
|                   |                           |                           |                              |          |
| Lagring vellykke  | t                         |                           |                              |          |
| Oppdaterte ko     | nfigurasjon for KPR modul | en                        |                              |          |
|                   |                           |                           |                              |          |
|                   |                           |                           |                              |          |
|                   |                           |                           |                              |          |
|                   |                           |                           |                              | 2010     |

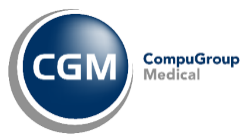

# CGM JOURNAL

## 7. Konfigurer meldingssending

Åpne KPR-modulen i *CGM Journal* og velg Konfigurasjon for å angi informasjon om tjenesten og pålogging til NHN Adresseregister.

| Konfigurer meldingssending $	imes$ |                      |  |  |  |
|------------------------------------|----------------------|--|--|--|
| For Tjenest                        | e A                  |  |  |  |
| Faglig ansvarlig                   |                      |  |  |  |
| Navn:                              | Alice Erdal Vedvik   |  |  |  |
| Epost:                             | alice.vedvik@cgm.com |  |  |  |
| Telefon:                           | 12345678             |  |  |  |
| Teknisk ansvarlig                  |                      |  |  |  |
| Navn:                              | Lila Leder           |  |  |  |
| Epost:                             | lila.leder@cgm.com   |  |  |  |
| Telefon:                           | 12345678             |  |  |  |
| Juridisk enhet                     |                      |  |  |  |
| Kommunenummer: 0219                |                      |  |  |  |
| NHN AdresseRegister API            |                      |  |  |  |
| Bruker:                            | cgmqatest            |  |  |  |
| Passord:                           |                      |  |  |  |
|                                    | Lukk                 |  |  |  |
|                                    |                      |  |  |  |

## 8. Sending av historiske data

Må utføres av konsulent, ta kontakt med CGM.

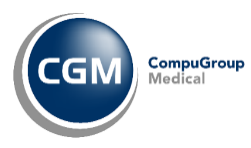

# CGM JOURNAL

### Q/A: Kan innbyggere reservere seg?

Innbyggere kan reservere seg mot at helseopplysninger blir brukt på enkelte måter og mot at enkelte opplysninger registreres i KPR. Dersom en innbygger ønsker å reservere seg, kan dette gjøres via Helsenorge. Det er ikke mulig å begrense rapportering av data til Helsedirektoratet, dette styres uansett av innstillinger for reservasjon på Helsenorge. Kan ikke endres i CGM Journal.

Les mer om reservasjonsrett hos Helsedirektoratet

## Q/A: Konsultasjonen er ikke sendt til KPR?

Åpne KPR-modulen og les av status på meldingen i kolonnen til høyre. Eksempler på feilmeldinger:

Status: «Klarer ikke hente sertifikat fra NHN Adresseregister» Løsning: det er registrert feil brukernavn eller passord i KPR-konfigurasjon

### Q/A: Kontakten er ikke synlig i KPR-modulen?

Kontakten må være signert i sin helhet før den blir sendt gjennom KPR, den sendes ikke før den er signert. Det er ikke nok å signere deler av kontakten.

### Q/A: Hvor ofte må vi sjekke modulen for status?

Så snart du får godkjent status på meldinger i KPR-modulen, skal det ikke være behov for å følge med. Samtidig anbefaler vi å følge med de første dagene for å komme i gang, og senere med jevne mellomrom som en god rutine for å kvalitetssikre.

Uansett vil alle meldinger ligge i kø og sendes så snart modulen er klar. Ingenting går tapt dersom kommunikasjonen stanser i perioder.

## Q/A: Kan kommunen hente ut statistikken selv?

Helsedirektoratet ønsker å tilgjengeliggjøre statistikkene for kommunene. Det blir i begrenset utgave grunnet personvernhensyn, men det jobbes med å en løsning for å presentere statistikken.

## Q/A: Rapportering fra ØHD/KAD?

Helsedirektoratet jobber med en løsning, og det er signaler om mulig pilotering fra 2023.

### Q/A: Brukere uten HPR-nummer som jobber i skolehelsetjenesten?

Per nå er HPR-nummer et krav for mottak av meldinger.

### Q/A: Er det noen frist på å starte med rapportering?

Så raskt som mulig. Dette er et lovkrav, og Helsedirektoratet har kontaktet kommunene med nødvendig informasjon.

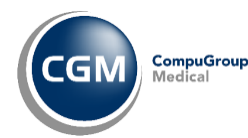